1/3

To apply service services (tests) on your nodes, go to a node's page and click on the icon *even* icon.

| F        |                                             |                        | ETA                                                      | AT DES 22 1 8                                           | 4 ETAT DES<br>SERVICES 1 | 33 1 9 22 2 |
|----------|---------------------------------------------|------------------------|----------------------------------------------------------|---------------------------------------------------------|--------------------------|-------------|
|          | BONJOUR ADMIN Accueil > Noeuds > enterprise |                        |                                                          |                                                         |                          | 2 🛛 🔍 🕘 🔒   |
| <u> </u> | ENTERPRISE                                  |                        |                                                          |                                                         |                          | 🗔 🔇 🖉 🖉 🕮   |
|          |                                             | ·                      | Noeud : enterprise<br>Adresse IP : 127.0.0.1<br>Groupe : |                                                         |                          |             |
|          | 80-<br>60-<br>20-<br>20-                    |                        |                                                          | Nombre de services : 8<br>Description : serveur interne |                          |             |
| €<br>C   | 22-02 25-02 27-02 01-03 03-03               | 05-03                  | 07-03 09-0                                               |                                                         |                          |             |
|          | TATS DES SERVICES                           |                        |                                                          |                                                         |                          |             |
|          | REPRÉSENTATION VISUELLE                     | INFORMATIONS CÉNÉRALES |                                                          |                                                         | HARGES                   |             |
|          | +                                           |                        |                                                          |                                                         | CPU :                    | 504         |
|          |                                             | debian                 |                                                          |                                                         |                          |             |
| 6-0      |                                             | debium                 |                                                          |                                                         | RAM :                    | 896         |
| ۲        | CPU INET                                    | Nom :                  | demo-event-nour                                          |                                                         | Stockage                 | 6%          |
|          | RAM                                         | Description :          | Linux demo-event-nour 4.19.0<br>x86_64                   | 2022-09-29)                                             |                          |             |
| -        | HDD                                         | Position :             | on : Sitting on the Dock of the Bay                      |                                                         |                          |             |
|          |                                             | Contact :              | Me <me@example.org></me@example.org>                     |                                                         |                          |             |

## The following screen appears:

|                                                                                                    | (                                                                                                    |  |  |  |  |  |  |  |  |
|----------------------------------------------------------------------------------------------------|----------------------------------------------------------------------------------------------------|--|--|--|--|--|--|--|--|
|                                                                                                    |                                                                                                    |  |  |  |  |  |  |  |  |
| SERVICES ALERTES PATTERN DE SERVICES                                                                                                    |                                                                                                    |  |  |  |  |  |  |  |  |
|                                                                                                    |                                                                                                    |  |  |  |  |  |  |  |  |
| Utiliser les champs de recherche pour trouver les plugins associés ) votre noeuds.<br>Par exemple: taper "windows" pour afficher les plugins liés à Microsoft Windows ou selectionner HP dans les fabricants. |                                                                                                    |  |  |  |  |  |  |  |  |
| gin Select an Option    Par fabricant Select an Option   Par tag                                                                                                    |                                                                                                    |  |  |  |  |  |  |  |  |
| Configurer                                                                                                    | Ajout rapide                                                                                                    |  |  |  |  |  |  |  |  |
| Nom: Interface     Nom: Disque - E/S       Nom du plugin: CHECK_SNMP_INTERFACE_EASY     Nom du plugin: CHECK_SNMP_LINUX_IO       Type: CHECK     Tag: INTERFACE                                               | ۲                                                                                                    |  |  |  |  |  |  |  |  |
| Nom: Espace Disque Nom: Processeur Nom du plugin: CHECK_SNMP_LINUX_STORAGE Type: CHECK Type: CHECK Tag: STORAGE.LINUX Nom du service: CHECK SNMP LINUX STORAGE                                                | ۲                                                                                                    |  |  |  |  |  |  |  |  |
| Intervalle: 5 minutes Nom: Processus<br>Nom du plugin: CHECK_SNMP_PROCESS<br>Type: CHECK<br>Tag: WINDOWS,LINUX,ESX,PROCESS                                                                                    | ۲                                                                                                    |  |  |  |  |  |  |  |  |
| S<br>s I lu                                                                                                    | S         SERVICES         ALERTES         PATTERN DE SERVICES           Ins associés ) votre noeuds.<br>s liés à Microsoft Windows ou selectionner HP dans les fabricants.         Ins associés ) votre noeuds.           lugin Select an Option * Par fabricant Select an Option * Par tag         Configurer           Image: Select an Option * Par fabricant Select an Option * Par tag         Configurer           Image: Select an Option * Par fabricant Select an Option * Par tag         Configurer           Image: Select an Option * Par fabricant Select an Option * Par tag         Nom: Disque - E/S           Image: Nom: Interface         Nom: Disque - E/S           Nom du plugin: CHECK_SNMP_INTERFACE_EASY         Image: CHECK_SNMP_LINUX_STORAGE           Tag: INTERFACE         Image: Select Nump_LINUX_STORAGE         Nom: Processeur           Nom du plugin: CHECK_SNMP_LINUX_STORAGE         Nom: Processus         Nom: Processus           Intervalle:         S minutes         Nom: Processus         Nom: CHECK_SNMP_PROCESS |  |  |  |  |  |  |  |  |

Select the plugin(s) you wish to apply to this node. Give it a name and choose an interval to define the time between 2 tests.

## **Difference between GESA and CHECK plugins**

When you have to choose a plugin, you will notice two types of plugins:

• GESA type plugins :

These are all the plugins available for ESIA Unity. Using these, the plugin passes through the Unity to find the information you are looking for.

• CHECK type plugins :

These plugins query the node directly. They are mainly used for the ESIA Infinity solution and in some cases for ESIA Unity.

Then click on "Quick Add" to launch the selected services or click on "Configure" to set more options.

| -esia 🔘              |                                  |         |                |            |                                      |   |
|----------------------|----------------------------------|---------|----------------|------------|--------------------------------------|---|
| DDIFICATION DU NOEUD | PARAMÈTRES AV                    | ANCÉS   | SERVICES       | ALERTES    | PATTERN DE SERVICES                  |   |
|                      |                                  |         |                |            |                                      |   |
| NFIGURER             |                                  |         |                |            |                                      |   |
| Iom du service:      | ervice: CHECK_SNMP_LINUX_STORAGE |         |                |            | Intervalle 300 🗘 secondes Priorité 3 | Ŧ |
|                      | Nom du disque                    | "^/\$"  |                |            |                                      |   |
| aramètras du santias | Alerte                           | 80      | Û              | %          |                                      |   |
| arametres du service | Critique                         | 90      | ¢              | %          |                                      |   |
|                      | -H SIP -C S                      | SNMP CO | M -m "^/\$" -v | / 80 -c 90 |                                      |   |

## **Define service priority**

You must then specify the priority of the service (from 1 to 7, 1 being the highest priority).

You can assign a priority to each service. In other words, you will create a hierarchy within the tests performed. In this way, in the event of a major breakdown, you will receive text messages/emails only for the highest priority alerts.

For example, you carry out an operational test on your server (PING) and a test on storage capacity. The first is priority 1, the second is priority 3. If only the storage capacity test encounters a problem, you will receive the related alert. On the other hand, if there is a problem with the operation test (PING), i.e. the server is no longer responding, you will only receive an alert for this problem. If a device stops responding, all the tests performed on it will stop responding.

Example, hierarchy of priorities for a website:

3/3

- 1. PING
- 2. CPU
- 3. RAM & Storage
- 4. Processes
- 5. Database
- 6. Apache HTTP test
- 7. Test the content of a web page

In the "Alerts" tab, you can define the alert parameters (See Alert management)

When a service is added, you can see in the service status bar that a number has appeared in a white box. This means that the service is "Waiting to be processed". Note that a node is only displayed in the "Node list" when a service is active on that node.

| Ø |                     |                                              | ETAT DES<br>NOEUDS | 8 0 0 | 12 ETAT DES<br>SERVICES 1 32                                                            | 0 6 44 0  |
|---|---------------------|----------------------------------------------|--------------------|-------|-----------------------------------------------------------------------------------------|-----------|
| _ | BONJOUR ESIA-01     | Accueil → Noeuds → formation → srv-esia      |                    |       |                                                                                         | 2 🛛 🔍 🖉 🔒 |
|   | LISTE DES NOEUDS    | SRV-ESIA                                     |                    |       |                                                                                         | 🗔 🚫 🗹 🕹 🕮 |
|   | FORMATION<br>FORMTP |                                              | ÉTAT DE SRV-ESIA   |       | Noeud : srv-esia                                                                        |           |
|   | TEST-WIKI           | 163,30 <sup>64</sup><br>80<br>66<br>40<br>20 |                    |       | Adresse IP : 122.0.0.1<br>Groupe : formation<br>Nombre de services : 6<br>Description : |           |

See The list of services available with ESIA Unity.

See The list of services available with ESIA Infinity.

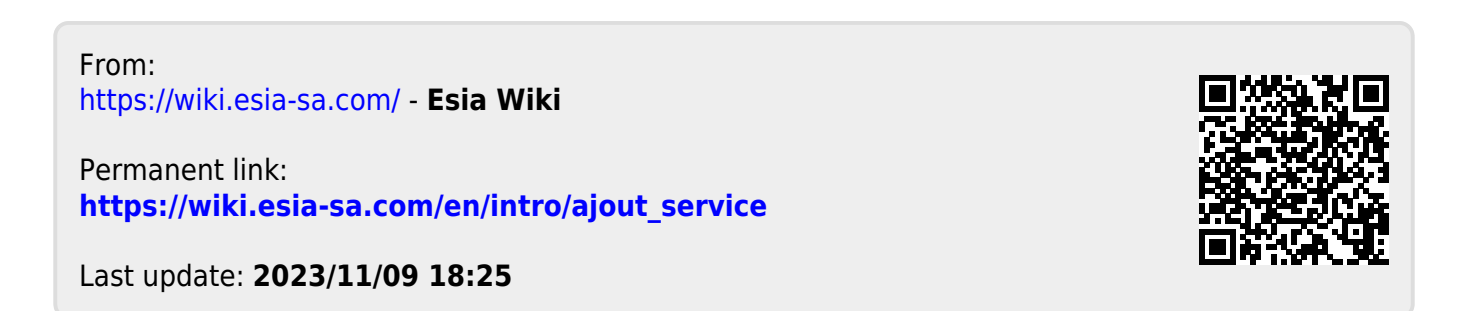